## Настройка учетной записи MS Windows для ограничения доступа к параметрам настройки CAD/CAM/CAPP ADEM

Названия групп жестко прописаны в исходных кодах ADEM. Если пользователь доменный, то и группы должны быть доменные и на стороне домена должны быть определены вхождения пользователя в группы.

При старте ADEM формируется запрос на вхождение пользователя в соответствующую группу:

- 1. Создается экземпляр WindowsPrincipal для текущего пользователя
- 2. Если пользователь доменный. То к имени группы добавляется имя домена
- 3. Выполняется вызов метода **IsinRole** для заданной роли. Если успех. Значит ткущий пользователь входит в группу
- В зависимости от того в какую группу входит блокируется возможность работать с соответствующими элементами интерфейса

Настроить доступ к параметрам интерфейса можно выполнить с применением трех групп:

- Нет вхождения ни в одну из групп доступны все элементы интерфейса
- Adem Users закрыты следующие элементы интерфейса:

## о Заблокировано изменение путей к настройкам

| Настройка               |                                                       |                                                       |           |                       |                 |  |  |
|-------------------------|-------------------------------------------------------|-------------------------------------------------------|-----------|-----------------------|-----------------|--|--|
| Инструментальные панели |                                                       | Команды                                               |           | Закладки              | Опции системы   |  |  |
| Пути к файлам           | Параметрь                                             | I CAM                                                 | Парам     | иетры симулятора      | Совместимость   |  |  |
| 🗌 ADM файлы             | C:\Program Files (x86)\Adem Group\Adem90\Adm\Samples\ |                                                       |           |                       |                 |  |  |
| САТ файлы               | C:\Program                                            | C:\Program Files (x86)\Adem Group\Adem90\Adm\Library\ |           |                       |                 |  |  |
| GMD файлы               | \\IZHSERVI                                            | ER\Adem <sup>-</sup>                                  | TDMRemo   | ting Server\Users\Mo: | scow\Energiya\G |  |  |
| AdemVault               | \\IZHSERVI                                            | ERVAdem                                               | TDMRemo   | ting Server\Users\Mo: | scow\Energiya\G |  |  |
| 🗹 Постпроцессоры        | C:\Program                                            | Files\Adem                                            | Group\A[  | DEM-VX 2020\GMD\P     | OSTPR\          |  |  |
| APM WinMachine          |                                                       |                                                       |           |                       |                 |  |  |
| Инструменты             | C:\Program                                            | Files (x86)\                                          | Adem Grou | up\Adem90\NCM\TO(     | DLLIB\          |  |  |
| Adem NTR                | C:\Program                                            | Files (x86)\                                          | Adem Grou | up\Adem NTR\          |                 |  |  |
|                         |                                                       |                                                       |           |                       |                 |  |  |
|                         |                                                       |                                                       |           |                       | ОК Отмена       |  |  |

## о Заблокировано включение экспертного режима

| Настройка                                                                   |                         |     |                      |          |               | $\times$ |  |  |  |  |
|-----------------------------------------------------------------------------|-------------------------|-----|----------------------|----------|---------------|----------|--|--|--|--|
| Пути к файлам                                                               | Параметры САМ           |     | Параметры симулятора |          | Совместимость |          |  |  |  |  |
| Инструментальны                                                             | Инструментальные панели |     | нды                  | Закладки | Опции системы |          |  |  |  |  |
| 🗹 Открывать документы в одном окне                                          |                         |     |                      |          |               |          |  |  |  |  |
| Встроенный графический контроллер                                           |                         |     |                      |          |               |          |  |  |  |  |
| ✓ Лечить 2D геометрию                                                       |                         |     |                      |          |               |          |  |  |  |  |
| Автосохранение                                                              | каждые:                 | 5 韋 | N                    | инут     |               |          |  |  |  |  |
| Чувствительность колеса мыши 5 🚔                                            |                         |     |                      |          |               |          |  |  |  |  |
| Резервное копирование                                                       |                         |     |                      |          |               |          |  |  |  |  |
| Не показывать меню выбора вариантов в САРР (только первый вариант)          |                         |     |                      |          |               |          |  |  |  |  |
| 🖂 Показывать сообщение об ошибках при выполнении алгоритмов                 |                         |     |                      |          |               |          |  |  |  |  |
| 🗹 Сохранять сформированные документы в файл                                 |                         |     |                      |          |               |          |  |  |  |  |
| 🗌 Блокировать операцию "Drag'n'Drop" в вкладках Маршрут и Архив             |                         |     |                      |          |               |          |  |  |  |  |
| Режим множественного выбора в дереве Маршрута                               |                         |     |                      |          |               |          |  |  |  |  |
| Экспертный режим                                                            |                         |     |                      |          |               |          |  |  |  |  |
| Шрифт для многострочных окон редактирования параметров объектов САРР: Шрифт |                         |     |                      |          |               |          |  |  |  |  |
| Окно "Технологический процесс"                                              |                         |     |                      |          |               |          |  |  |  |  |
| Проверять орфографию                                                        |                         |     |                      |          |               |          |  |  |  |  |
| 🖂 Показывать список архивов                                                 |                         |     |                      |          |               |          |  |  |  |  |
| 🗌 Загружать файлы других форматов                                           |                         |     |                      |          |               |          |  |  |  |  |
| Показывать пути к проектам в режиме фильтра                                 |                         |     |                      |          |               |          |  |  |  |  |
|                                                                             |                         |     |                      |          | ОК Отмена     | 3        |  |  |  |  |

## о Заблокирована кнопка «Работа с БД» на панели инструментов

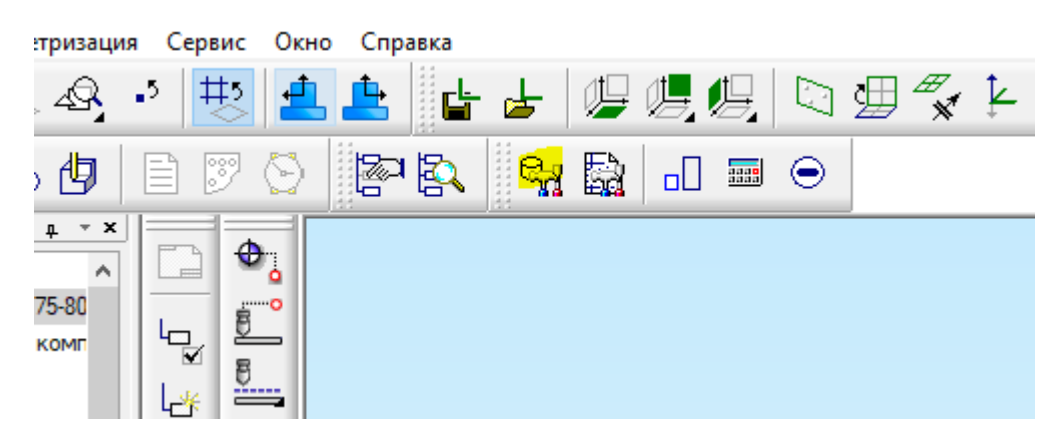

о Заблокирована кнопка «Настройка» на панели инструментов

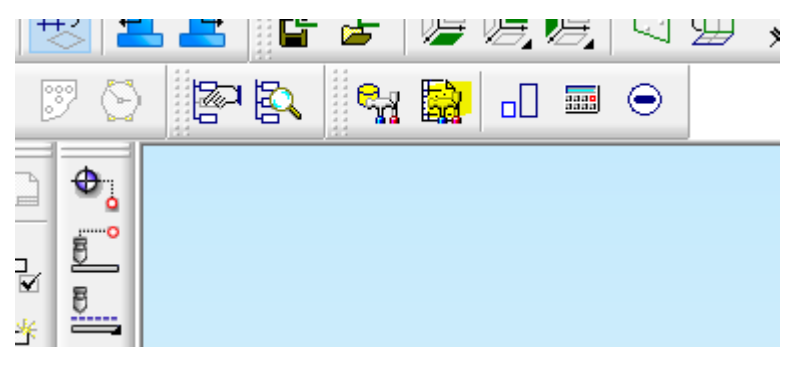

- ADEM Administrators доступны все элементы интерфейса
- ADEM Administrators DB доступна кнопка «Работа с БД» на панели инструментов
- ADEM Administrators Settings доступна кнопка «Настройка» на панели инструментов